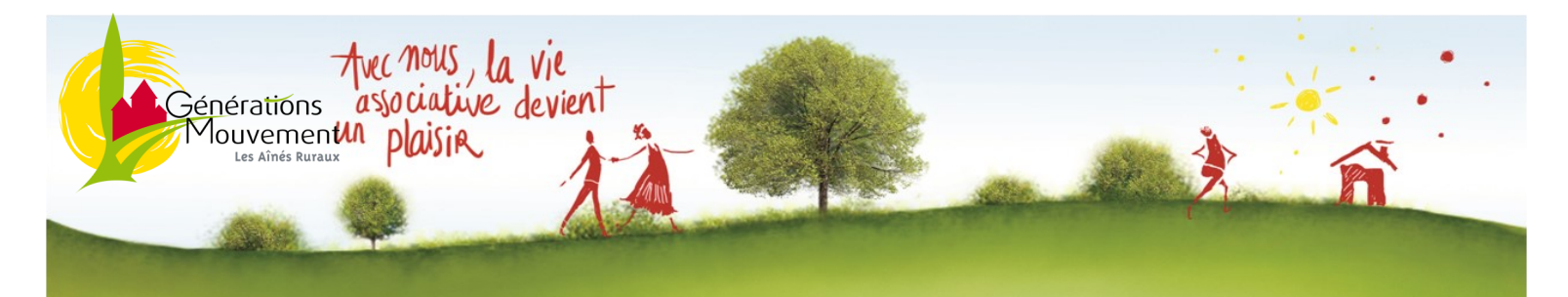

## Flash Infos n°1 : Janvier 2023

## **AGENDA 2023**

| Concours de Dictée (Oizé)                                       | Jeudi 16 Février                   |
|-----------------------------------------------------------------|------------------------------------|
| Spectacle « Pays de cœur avec l'Ukraine »                       | Jeudi 23 Février                   |
| Concours de Tarot (Grand Lucé)                                  | Mercredi 8 Mars                    |
| Questions pour Un Après-midi (Joué l'Abbé)                      | Mercredi 22 Mars                   |
| Boucles VELO en Sarthe<br>( Saint Calais – Bonnétable - Brûlon) | 24 Mars - 12 Avril - 12 Mai        |
| Finale départementale de pétanque en Sarthe                     | Lundi 12 Juin                      |
| Voyages départementaux « Costa Rica »                           | 24 Janvier au 18 Mars              |
| Séjour ANCV à Nant (Aveyron - 12)                               | En cours d'élaboration             |
| Randonnée à thème à Nant (Aveyron - 12)                         | 24 Juin au 1 <sup>er</sup> Juillet |
| Finale régionale de pétanque à la Flèche                        | Vendredi 7 Juillet                 |
| Journées « découverte » dans le Pays Malicornais                | Du 21 Août<br>au 1er Septembre     |
| Ensemble sur les Chemins de la Convivialité<br>à Ancinnes       | Mercredi 20 Septembre              |
| Concours de Belote (Saint Pavace)                               | Vendredi 15 Septembre              |
| Séjour ANCV à Merlimont – Le Touquet (62)                       | En cours d'élaboration             |
| Boucles à Vélo (en cours d'élaboration)                         | 5 et 6 Octobre                     |
| Exposition au Pays de Brûlon (en cours d'élaboration)           | 6 au 12 Octobre                    |
| Sorties mycologiques                                            | Octobre - Novembre                 |
| Salon « Bien-Etre et Loisirs » à Saint Saturnin                 | Lundi 23 Octobre                   |
| 7 <sup>ème</sup> finale de Bowling                              | Mi Novembre                        |

Janvier 2023 • Générations Mouvement – Fédération de la Sarthe • 02-43-39-44-22/23/24

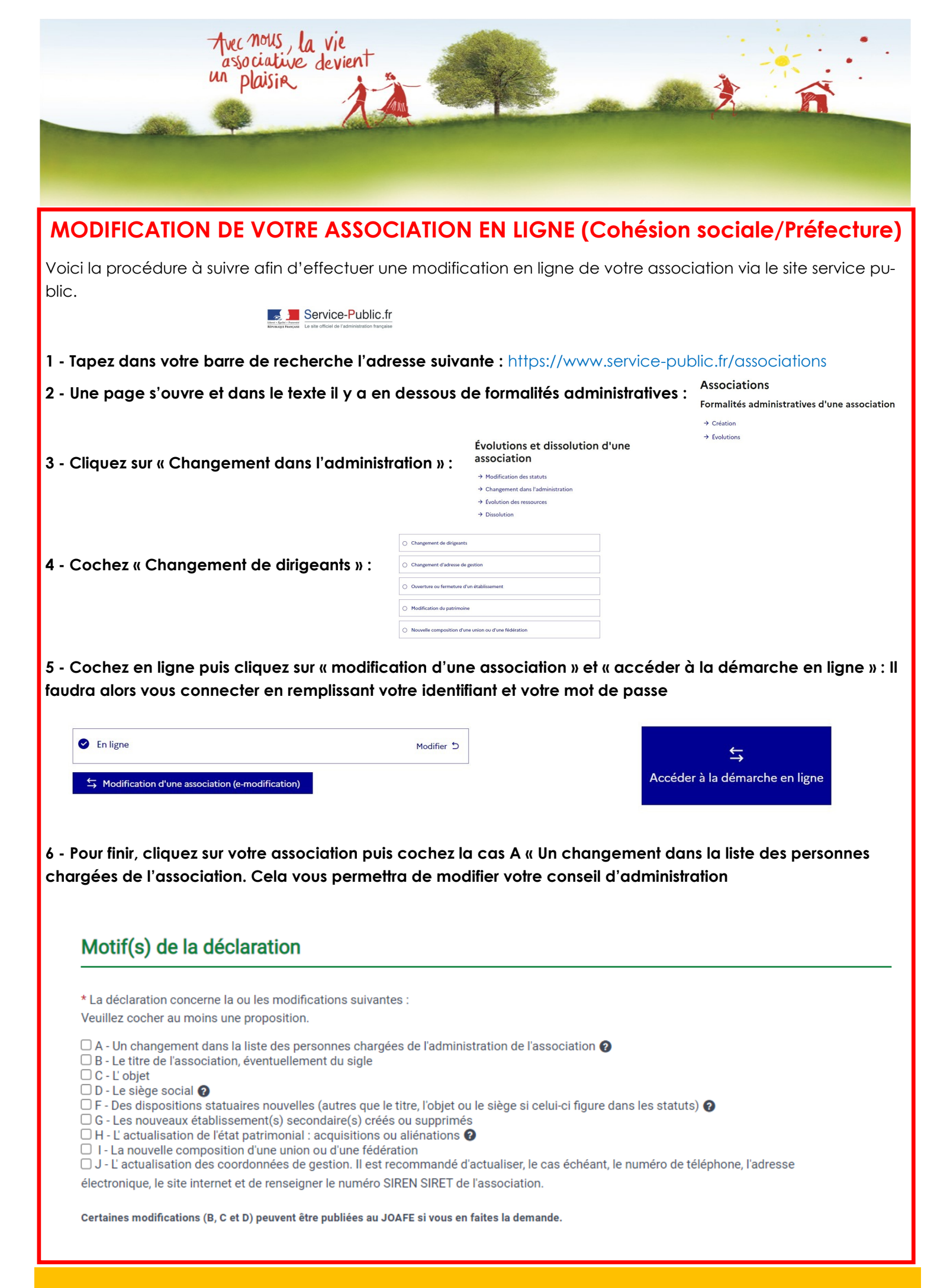